# IRB and eIRB Websites

### IRB Website -

http://http://www.hopkinsmedicine.org/institutional\_review\_board IRB Guidelines, Regulations, General Information

- Look for new developments in the What's New box.
- Left Navigation Bar
  - -About IRB/eIRB
  - -Guidelines & Policies
  - -IRB Forms/Templates
  - -Compliance Training Requirements
  - Link to the eIRB Home Page

|                                |                                                                                                    | Explore Johns Hopkins Medicine |
|--------------------------------|----------------------------------------------------------------------------------------------------|--------------------------------|
| JOHNS HO                       | OPKINS<br>IN E                                                                                                    | Search                         |
|                                |                                                                                                    |                                |
|                                | FONT SIZE (1) PRINT THIS PAGE I Share this page.                                                                                                    | Login to eIRB                  |
| JHM Office of Human            | Home > JHM Office of Human Subjects Research - Institutional Review Boards                                                                                                    | Get Training                   |
| Institutional Review<br>Boards | Welcome to The Johns Hopkins Medicine IRBs                                                                                                    | Contact                        |
|                                | ANNOUNCEMENT: eIRB 2 will go live on January 27, 2014. For more information                                                                                                    |                                |
| About IRB<br>Forms             | The Institutional Official who has authority over the JHM Human Subjects Protection Program is the                                                                                                    |                                |
| Guidelines and Policies        | Vice Dean for Clinical Investigation. The current Vice Dean for Clinical Investigation is Dr. Daniel E.                                                                                                    |                                |
| HIPAA and Research             | Ford.                                                                                                    |                                |
| News                           | The Johns Hopkins Medicine Institutional Review Boards (JHM IRBs) are responsible for protecting                                                                                                    |                                |
| Resources                      | Institutions. The JHM IRBs review all human subjects research projects conducted by faculty and start at the                                                                                                    | What's New                     |
| Training                       | and staff. To fulfill the agreement underlying the assurances, and to satisfy institutional policy, all                                                                                                    |                                |
|                                | faculty and staff at the Institutions must submit for JHM IRB review any human subject research<br>project, regardless of funding source (or lack thereof) and/or location at which the research will be<br>conducted | eIRB 2 Launch<br>More M        |
|                                | contautea.                                                                                                    | Upcoming Training Events       |

# eIRB Information

- Located under "About IRB" →
   "eIRB"
  - FAQs
  - Training /Tutorials
  - Review Type Wizards
  - System Requirements

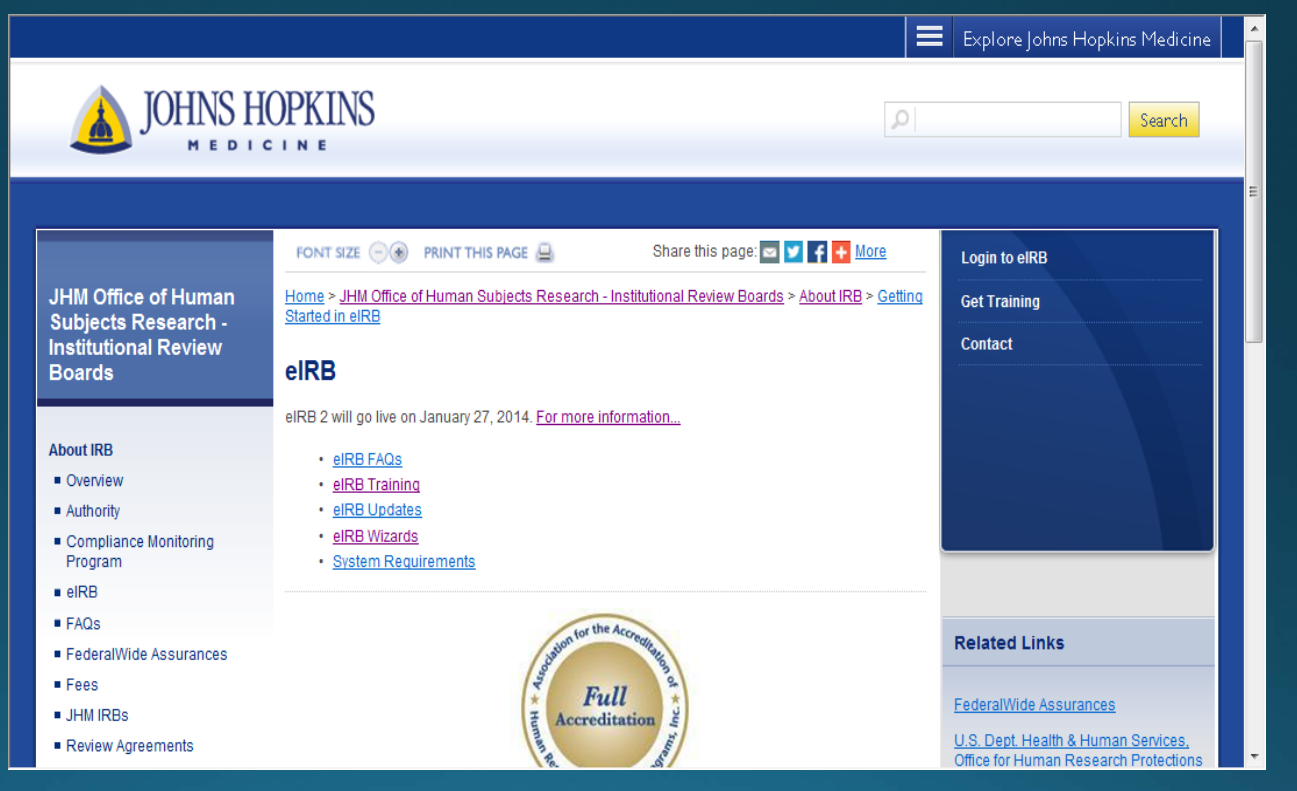

### Review Type Wizards

- Is your study considered human subjects research and subject to review by the IRB?
- Does your study qualify for exempt or expedited review?
- **Select** a wizard to determine the answers.

<u>Home</u> > <u>JHM Office of Human Subjects Research - Institutional Review Boards</u> > <u>About IRB</u> > <u>Getting</u> <u>Started in eIRB</u>

#### elRB Wizards

What is an eIRB Wizard?

eIRB Wizards are interactive tools designed to help researchers prepare applications for submission to the JHM-IRB for review.

Select a link below to have the eIRB Wizards determine if your study will qualify for one of the following:

- Human Subjects Research
- Exempt Review
- Expedited Review

### eIRB Link to Login

- eIRB Website
- Link to the eIRB Login screen is located in the right navigation bar on each page.

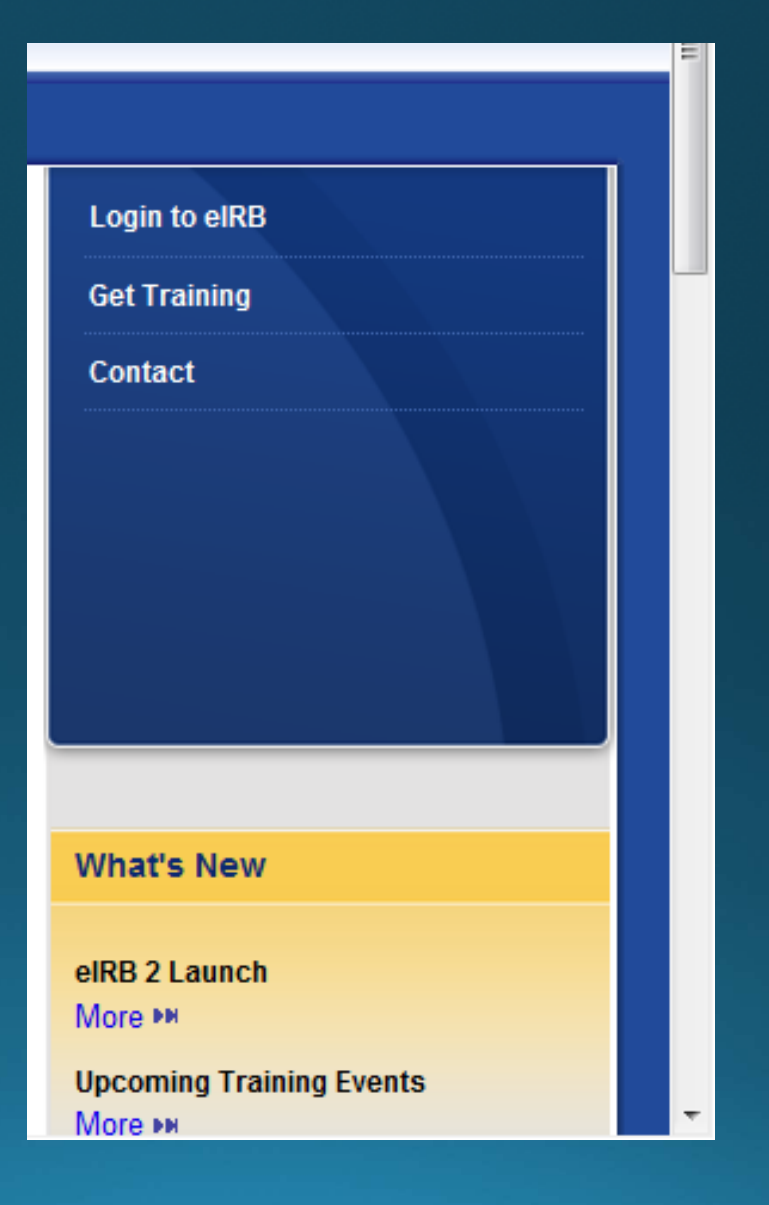

### elRB Accounts: JHED Users

- JHED User accounts are automatically created upon first login.
- No self-registration process is required.

| JOHNS HOPKINS                                                                                                    |
|----------------------------------------------------------------------------------------------------|
| Enter your Login ID and Password<br>jmaddox3  The purpose of Johns Hopkins Enterprise<br>Authentication is to provide a single sign-on<br>functionality for our customers to access many<br>applications with just one login. |
| Login                                                                                                    |
| Firsttime JHED User? Forgot Password? Change Password?                                                                                                    |
| Login Problems? Frequently Asked Questions<br>Johns Hopkins Enterprise Authentication - v9.2.0-22<br>Use of the Johns Hopkins Enterprise Directory (JHED)                                                                     |

### elRB Accounts: JHED Users

### • If you forget your JHED ID or JHED password:

- Use the links (i.e., Forgot Password?) below, or
- contact JHED directly at jhed@jhmi.edu or call the JHED IT Support Center at 410-955-HELP.

| IOHNS HOP                                 |                                                                                                    |  |
|-------------------------------------------|----------------------------------------------------------------------------------------------------|--|
| Enter your Login ID and Password jmaddox3 | The purpose of Johns Hopkins Enterprise<br>Authentication is to provide a single sign-on<br>functionality for our customers to access many<br>applications with just one login. |  |
| Login                                     |                                                                                                    |  |
| First time JHED Us                        | ser? Forgot Password? Change Password?                                                                                                    |  |
| Login Prot<br>Johns Hop<br>Use of the J   | blems? Frequently Asked Questions<br>pkins Enterprise Authentication - v9.2.0-22<br>Johns Hopkins Enterprise Directory (JHED)                                                   |  |
| 0 2013 J                                  | Johns Hopkins Institutions. All rights reserved                                                                                                    |  |
|                                           |                                                                                                    |  |

### elRB Accounts: Non-JHED Users

 Non-JHED Users must email the eIRB help desk (jhmeirb@jhmi.edu) to set up an account.

| JOHNS HOPKINS                                                                                                    |
|----------------------------------------------------------------------------------------------------|
| Enter your Login ID and Password The purpose of Johns Hopkins Enterprise<br>Authentication is to provide a single sign-on<br>functionality for our customers to access many<br>applications with just one login. |
| Login     First time JHED User? Forgot Password? Change Password?                                                                                                    |
| Login Problems? Frequently Asked Questions<br>Johns Hopkins Enterprise Authentication - v9.2.0-22<br>Use of the Johns Hopkins Enterprise Directory (JHED)                                                        |
| © 2013 Johns Hopkins Institutions. All rights reserved                                                                                                    |

### JHMeIRB elRBViewApprovalLetter

### elRB Login

### Login to eIRB at <u>http://e-</u> irb.jhmi.edu.

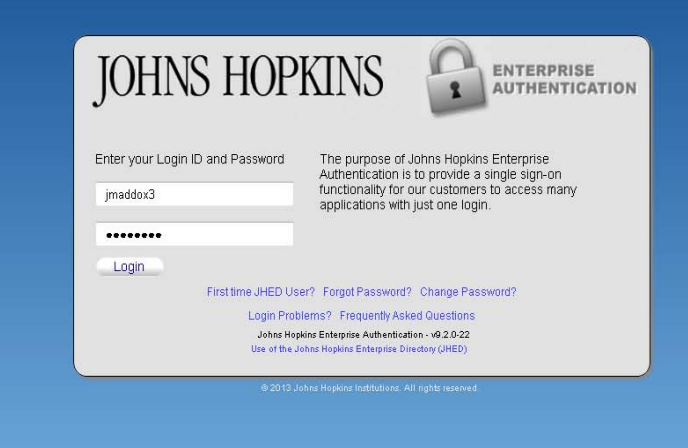

### Investigator Home Page

- **Select** My IRB Studies on the left navigation bar.
- Select the Approved tab on the Home Page.
- Scroll down to the appropriate section.
- Select the study name.
- This will open the study workspace.

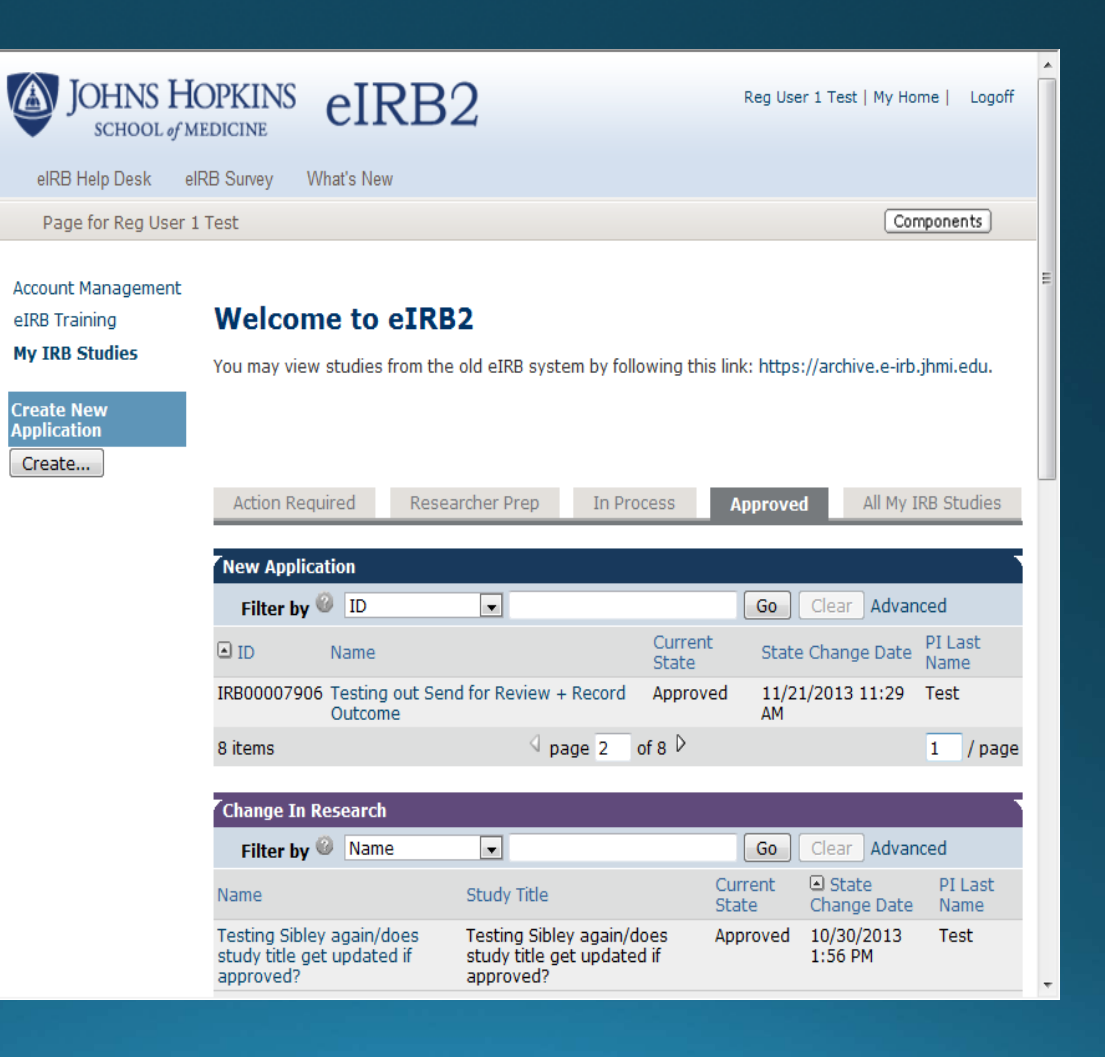

### Study Workspace

• IRB Review List

 Displays the review date, review type, outcome and letter sent.

• Select View Letter to open the IRB letter.

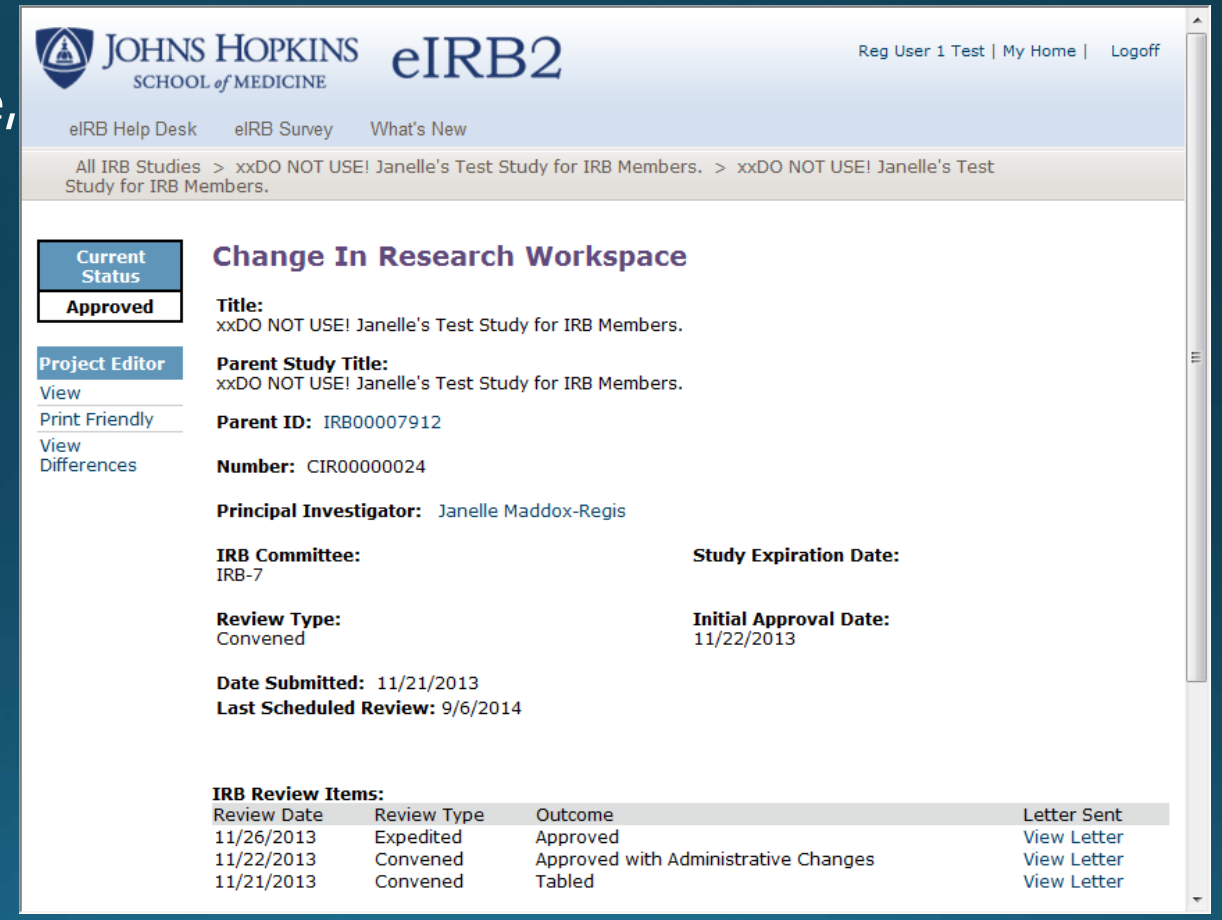

Radiation Calculator

### **Radiation Calculator**

- Use of the Radiation Calculator is optional.
- Select each radiologic examination used in your protocol excluding ionizing radiation and radioactive materials administered for research purposes (including standard of care procedures being altered for research).
- To use the calculator, click on CALCULATE, which is located near the bottom of the Radiation Calculator screen.
- This will calculate and display the total dose exposure and create the language for the consent form.
- CALCULATE may be clicked at any time, an unlimited number of times.
- The Radiation Total (rems) for each procedure category will not be calculated until CALCULATE is clicked.
- Copy the text and paste it into the appropriate section of the consent form.

### Select Procedure

• Click Add to open the "Add Radiation Procedure" window.

| CT Radiology Procedures:      |                   |
|-------------------------------|-------------------|
| Add                           |                   |
| Procedure Type                | Scan Amount (rem) |
| There are no items to display |                   |
| CT Radiation Total (rem):     |                   |

### Select Procedure

- Click Select to search for the procedure name.
- Select a procedure to be used in your protocol.
- You may need to use the scroll bar or the arrows to locate your procedure.

| Add Radi           | ation Procedure                                                                                                    |               |                |
|--------------------|----------------------------------------------------------------------------------------------------|---------------|----------------|
| CT Rad<br>* Select | liation Procedure Procedure: Select                                                                                                    |               |                |
| * Numbe            | r of Scans:                                                                                                    |               |                |
| * Require          | ed 🗌                                                                                                    | OK OK and Add | Another Cancel |
|                    |                                                                                                    |               |                |
|                    |                                                                                                    |               |                |
|                    | Select Radiation Information Data                                                                                                    |               |                |
|                    | Filter by Procedure Name                                                                                                    | Clear         |                |
|                    | Image: Image: |               |                |
|                    | Procedure Name                                                                                                    | Adult Amount  | A              |
|                    | CT femoral angiogram                                                                                                    | 0.007         |                |
|                    | CT Coronary Angiogram                                                                                                    | 1.6           |                |
|                    | O CT of Chest/thorax with AND without contrast                                                                                                    | 1.4           |                |
|                    | OCT of Hips for bone densitometry                                                                                                    | 0.06          |                |
|                    | CT for virtual colonoscopy                                                                                                    | 1             |                |
|                    | O CT of head/sinuses with OR without contrast                                                                                                    | 0.2           |                |
|                    | O CT Chest/abdomen/pelvis with or without contrast                                                                                                    | 1.7           |                |
|                    | CT Abdominal Angiogram                                                                                                    | 1.5           |                |
|                    | CT of Lower extremities with OR without contrast                                                                                                    | 0.024         |                |
|                    | Single Slice CT of thighs for muscle/fat                                                                                                    | 0.005         |                |
|                    | OT Chest/abdomen/pelvis with and without contrast                                                                                                    | 2.6           |                |
|                    | O Dental CT                                                                                                    | 0.02          |                |
|                    | OCT of head/sinuses with AND without contrast                                                                                                    | 0.4           |                |
|                    | CT Pulmonary Angiogram                                                                                                    | 1.5           |                |
|                    | CT of Abdomen with AND without contrast                                                                                                    | 1.6           | -              |

🕅 🖣 1-25 of 30 🕨 🕅

OK Cancel

### Number of Scans

- Enter the number of times each participant will have this procedure.
- Click OK and Add Another to add more procedures from the same category.
- Click OK to return to the Radiation Calculator screen where the selected procedures will now appear.

| Add Radiation Procedure                                  |                              |
|----------------------------------------------------------|------------------------------|
| CT Radiation Procedure                                   |                              |
| * Select Procedure:<br>CT femoral angiogram Select Clear |                              |
| * Number of Scans:<br>2                                  |                              |
| * Required                                               | OK OK and Add Another Cancel |

### CALCULATE

- Locate CALCULATE near the bottom of the screen.
- Click CALCULATE to calculate the total dose exposure and create the language for the consent form.

• Save the screen.

CALCULATE

3. Total all procedures (rem): 0.014

### CALCULATE

- Locate the text for the consent form right below CALCULATE.
- Copy the text and paste it into the appropriate section of the consent form.
  - 4. Copy and paste the text below into your consent form(s): This research study includes exposure to radiation from x-rays or gamma rays. This radiation exposure is for research purposes only and is not part of your medical care. X-rays and gamma rays can damage cells, but at low doses, the body is usually able to repair these cells.

The radiation exposure that you will get in this research study is 0.0140 rem (a rem is a unit of absorbed radiation). This is less than the 0.3 rem that the average person in the United States gets each year from natural sources like the sun, outer space, air, food, and soil. The risk from the radiation exposure in this research study is very small.

The radiation exposure described here is what you will get from this research study only. It does not include any exposure you may have received or will receive from other medical tests outside of this study that are a part of your medical care. If you have questions about the total amount of radiation you will be receiving, you should ask your doctor.

JHM eIRB Adding Study Team Members

# Select Study Team Member

#### 1-General Information

- Scroll down to Q 15
- **Click** the Add button to add a study team member.
- **Click** the Delete button to remove someone from the study team.
- **Click** the Update button to update existing study team information.

| 15. | 15. Study Team Members:<br>Olick Add to add new Study Team members. Click Update to modify <u>existing</u> Study Team member information. |                  |              |                                             |                                   |                     |                                    |                         |        |  |  |
|-----|----------------------------------------------------------------------------------------------------|------------------|--------------|---------------------------------------------|-----------------------------------|---------------------|------------------------------------|-------------------------|--------|--|--|
|     | Add                                                                                                    |                  |              |                                             |                                   |                     |                                    |                         |        |  |  |
|     |                                                                                                    | Last             | First Degree | s JHED Dept                                 | Primary Affiliation               | Role                | Consenting Hopkins<br>participants | Agree To<br>Participate |        |  |  |
|     | Update                                                                                                    | Maddox-<br>Regis | Janelle MS   | SOM Admin Clinical Invest<br>Human Subjects | Other - Affiliation<br>Not Listed | Co-<br>Investigator | no                                 |                         | Delete |  |  |

#### 2 — Study Team Compliance Training

- Verify compliance training information (Q1)
- <u>Do not send compliance training</u> <u>certificates in advance of an eIRB</u> <u>submission</u>.
- If compliance training dates are incorrect or missing, upload copies of training certificates into Q2.
- <u>IRB Staff</u> will enter the dates into the eIRB system <u>upon submission</u>.

#### 2 - Study Team Compliance Training

#### 1. All Study Team Members listed below must complete indicated training requirements 🥹

PIs of active IRB Protocols must complete the **REWards training (Research Ethics Workshops)** or equivalent. PIs have one year from the date of their first eIRB submission to complete the **REWards** requirement.

For studies with a Prospective Reimbursement Analysis document (PRA), Clinical Research Billing Orientation (CRBO) training is required for study team members who have a role in the consenting process. Clinical Research Support Services will notify those members by email. The IRB cannot take final action until all training is complete.

#### Principal Investigator

| Last Name | First Name | HSR<br>Required | Date     | H&R<br>Required | Date     | COI<br>Required | Date     | Date REWards<br>Completed | CRBO<br>Required | Date CRBO<br>Completed |
|-----------|------------|-----------------|----------|-----------------|----------|-----------------|----------|---------------------------|------------------|------------------------|
| Test      | Reg User 1 | yes             | 1/1/2014 | yes             | 1/1/2014 | yes             | 1/1/2014 | 1/1/2014                  |                  |                        |

#### Study Team:

<< Ba

| Last<br>Name | First<br>Name | HSR<br>Required | Date       | H&R<br>Required | Date      | COI<br>Required | Date      | Date REWards<br>Completed | CRBO<br>Required | Date CRBO<br>Completed |
|--------------|---------------|-----------------|------------|-----------------|-----------|-----------------|-----------|---------------------------|------------------|------------------------|
| Maddox-Regis | Janelle       | yes             | 12/31/2009 | yes             | 12/5/2008 | yes             | 6/11/2008 | 1/1/2012                  |                  |                        |

2. If the dates above are blank or incorrect, upload copies of training certificates or myLearning Report and the JHM IRB staff will enter the dates for you.

Click **Add** to upload a new document. Click **Update** to upload a revised version of the existing document. Do <u>not</u> delete existing documents. (Click **History** to see all uploaded versions of an existing document.)

| Auu                           |                                                         |                                      |             |  |  |  |  |  |
|-------------------------------|---------------------------------------------------------|--------------------------------------|-------------|--|--|--|--|--|
| Title                         | Date Modified                                           | Version                              | Status      |  |  |  |  |  |
| There are no items to display |                                                         |                                      |             |  |  |  |  |  |
|                               |                                                         |                                      |             |  |  |  |  |  |
|                               |                                                         |                                      |             |  |  |  |  |  |
| -k                            | Cause   Ewith   Hide/Chew Errors   Driet   L. Jurge Ter | 2 - Study Team Compliance Training   | Continue    |  |  |  |  |  |
| JK                            | Save   Exit   Hide/Show Errors   Print   Jump 10:       | 2 - Study ream Compliance training + | Continue >> |  |  |  |  |  |
|                               |                                                         |                                      |             |  |  |  |  |  |

 Non-Hopkins affiliated study team members are also required to upload a copy of their human subjects research (HSR) compliance training certification.

#### 2 - Study Team Compliance Training

#### 1. All Study Team Members listed below must complete indicated training requirements 🥹

PIs of active IRB Protocols must complete the **REWards training (Research Ethics Workshops)** or equivalent. PIs have one year from the date of their first eIRB submission to complete the **REWards** requirement.

For studies with a Prospective Reimbursement Analysis document (PRA), Clinical Research Billing Orientation (CRBO) training is required for study team members who have a role in the consenting process. Clinical Research Support Services will notify those members by email. The IRB cannot take final action until all training is complete.

#### Principal Investigator

| Last Name | First Name | HSR<br>Required | Date     | H&R<br>Required | Date     | COI<br>Required | Date     | Date REWards<br>Completed | CRBO<br>Required | Date CRBO<br>Completed |
|-----------|------------|-----------------|----------|-----------------|----------|-----------------|----------|---------------------------|------------------|------------------------|
| Test      | Reg User 1 | yes             | 1/1/2014 | yes             | 1/1/2014 | yes             | 1/1/2014 | 1/1/2014                  |                  |                        |

#### Study Team:

<< B

| Last<br>Name | First<br>Name | HSR<br>Required | Date       | H&R<br>Required | Date      | COI<br>Required | Date      | Date REWards<br>Completed | CRBO<br>Required | Date CRBO<br>Completed |
|--------------|---------------|-----------------|------------|-----------------|-----------|-----------------|-----------|---------------------------|------------------|------------------------|
| Maddox-Regis | Janelle       | yes             | 12/31/2009 | yes             | 12/5/2008 | yes             | 6/11/2008 | 1/1/2012                  |                  |                        |

2. If the dates above are blank or incorrect, upload copies of training certificates or myLearning Report and the JHM IRB staff will enter the dates for you.

Click **Add** to upload a new document. Click **Update** to upload a revised version of the existing document. Do <u>not</u> delete existing documents. (Click **History** to see all uploaded versions of an existing document.)

| (                 |                                                   |                                      |             |
|-------------------|---------------------------------------------------|--------------------------------------|-------------|
| Title             | Date Modified                                     | Version                              | Status      |
| There are no iten | ns to display                                     |                                      |             |
|                   |                                                   |                                      |             |
|                   |                                                   |                                      |             |
|                   |                                                   |                                      |             |
| ack               | Save   Exit   Hide/Show Errors   Print   Jump To: | 2 - Study Team Compliance Training * | Continue >> |
|                   |                                                   |                                      |             |

- IRB training requirements can be found by selecting the "Get Training" link on the IRB Website: <u>http://www.hopkinsmedicine.org/irb</u>
- <u>Be sure to save and print your certificates at the time you complete</u> <u>each course.</u>
- Electronic copies of certificates are necessary for uploading.

- Click Continue to advance through the application and complete any additional changes.
- Save your changes.

#### 2 - Study Team Compliance Training

#### 1. All Study Team Members listed below must complete indicated training requirements 🥝

PIs of active IRB Protocols must complete the **REWards training (Research Ethics Workshops)** or equivalent. PIs have one year from the date of their first eIRB submission to complete the **REWards** requirement.

For studies with a Prospective Reimbursement Analysis document (PRA), Clinical Research Billing Orientation (CRBO) training is required for study team members who have a role in the consenting process. Clinical Research Support Services will notify those members by email. The IRB cannot take final action until all training is complete.

#### Principal Investigator

| Last Name | First Name | HSR<br>Required | Date     | H&R<br>Required | Date     | COI<br>Required | Date     | Date REWards<br>Completed | CRBO<br>Required | Date CRBO<br>Completed |  |
|-----------|------------|-----------------|----------|-----------------|----------|-----------------|----------|---------------------------|------------------|------------------------|--|
| Test      | Reg User 1 | yes             | 1/1/2014 | yes             | 1/1/2014 | yes             | 1/1/2014 | 1/1/2014                  |                  |                        |  |

#### Study Team:

| Last<br>Name | First<br>Name | HSR<br>Required | Date       | H&R<br>Required | Date      | COI<br>Required | Date      | Date REWards<br>Completed | CRBO<br>Required | Date CRBO<br>Completed |
|--------------|---------------|-----------------|------------|-----------------|-----------|-----------------|-----------|---------------------------|------------------|------------------------|
| Maddox-Regis | Janelle       | yes             | 12/31/2009 | yes             | 12/5/2008 | yes             | 6/11/2008 | 1/1/2012                  |                  |                        |

2. If the dates above are blank or incorrect, upload copies of training certificates or myLearning Report and the JHM IRB staff will enter the dates for you.

Click **Add** to upload a new document. Click **Update** to upload a revised version of the existing document. Do <u>not</u> delete existing documents. (Click **History** to see all uploaded versions of an existing document.)

|       | Add               |                                                   |                                      |             |
|-------|-------------------|---------------------------------------------------|--------------------------------------|-------------|
|       | Title             | Date Modified                                     | Version                              | Status      |
|       | There are no iten | ns to display                                     |                                      |             |
| << Ba | ck                | Save   Exit   Hide/Show Errors   Print   Jump To: | 2 - Study Team Compliance Training * | Continue >> |
|       |                   |                                                   |                                      |             |

# **Application Screens**

- Click Finish.
- This returns you to the application workspace.
- Finish indicates the last page of the application.
- You may continue to edit the application until the change in research is submitted.

| JOHNS HOPK<br>SCHOOL of MEDICIN                                                                                                    |                                                                                                   |                                                                                       | Edit: Submission - IRB00018713                                                                                |
|----------------------------------------------------------------------------------------------------|---------------------------------------------------------------------------------------------------|---------------------------------------------------------------------------------------|----------------------------------------------------------------------------------------------------|
| << Back                                                                                                    | Save   Exit   Hide/Show Errors                                                                    | Print   Jump To: Finalize +                                                           | Finish                                                                                                    |
|                                                                                                    |                                                                                                   |                                                                                       | Application                                                                                                   |
| Finalize Applicatio                                                                                                    | n                                                                                                 |                                                                                       |                                                                                                    |
| To complete this eIRB applicat                                                                                                    | tion:                                                                                             |                                                                                       |                                                                                                    |
| Click the Hide/Show Error                                                                                                    | r <mark>ors</mark> link above or below. All r                                                     | equired fields must be com                                                            | pleted in order to submit.                                                                                    |
| <ul> <li>Click Finish to return to</li> </ul>                                                                                      | the application workspace.                                                                        |                                                                                       |                                                                                                    |
| <ul> <li>For New Applications ar<br/>complete the <i>Request S</i><br/>that they must agree to<br/>prior to submission.</li> </ul> | nd Changes in Research, if new<br>tudy Team Participation activ<br>participate. All new study tea | w study team members hav<br>rity, located on the left side<br>m members must complete | e been added to the application,<br>of the screen, to notify them<br>the <i>Agree to Participate</i> activity |
| <ul> <li><u>NOTE</u>: ONLY THE PI CA<br/>application to the IRB.</li> </ul>                                                        | N SUBMIT THE APPLICATION                                                                          | ! The PI must complete the                                                            | Submit activity to send the                                                                                   |
| Look for email notifications fro<br>action on the part of the PI or                                                                | om eIRB as your application n<br>study team.                                                      | noves through the review p                                                            | rocess when the IRB requires                                                                                  |
|                                                                                                    |                                                                                                   |                                                                                       |                                                                                                    |
| << Back                                                                                                    | Save   Exit   Hide/Show Errors                                                                    | Print   Jump To: Finalize 👻                                                           | Finish                                                                                                    |
|                                                                                                    |                                                                                                   |                                                                                       |                                                                                                    |
|                                                                                                    |                                                                                                   |                                                                                       |                                                                                                    |
|                                                                                                    |                                                                                                   |                                                                                       |                                                                                                    |
|                                                                                                    |                                                                                                   |                                                                                       |                                                                                                    |

### **Request Study Team Participation**

- **Select** Request Study Team Participation from the Current Activities section.
- This opens the Request Study Team Participation Window.

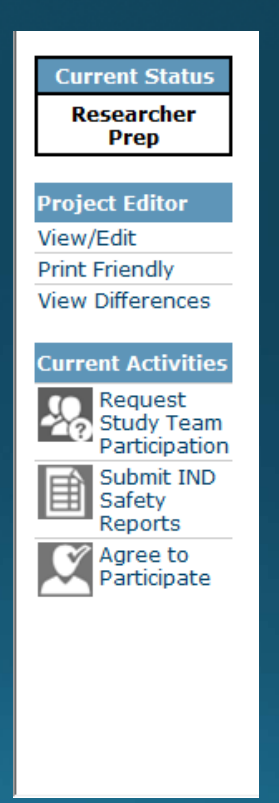

### **Request Study Team Participation**

- Optional comments may be entered into the text box.
- Click OK. This sends out an email notification to everyone on the study team asking them to login to eIRB and complete the Agree to Participate activity.
- Study team members may complete the Agree to Participate activity <u>without</u> having received the courtesy email notification.

|                      |                                |                              |                                 | Applic |
|----------------------|--------------------------------|------------------------------|---------------------------------|--------|
|                      | Reques                         | t Study Team Pa              | articipation                    |        |
| 1. This activity     | notifies study team memb       | pers that they must "Agree   | to Participate".                |        |
| <u>NOTE</u> : All st | udy team members <u>must</u> a | gree to participate prior to | o submission of the application |        |
| Enter comme          | ents to be included in the r   | notification (optional):     |                                 |        |
|                      |                                |                              | *                               |        |
| Click OK bol         | ou to complete                 |                              | ~                               |        |
| click ok bei         | ou to complete.                |                              |                                 |        |
|                      |                                |                              |                                 |        |
|                      |                                |                              |                                 | OK Car |

## **Request Study Team Participation**

- The PI will receive an email notification when all study team members have agreed to participate.
- The History Log may also be checked to determine when all study team members have agreed to participate.
- The PI may submit without having received the courtesy email notification, once all study team members have completed the Agreed to Participate activity.

| History Log Reviewer Notes              |                  |                   |
|-----------------------------------------|------------------|-------------------|
| History Log                             |                  |                   |
| Filter by 🧐 Activity 💽                  | Go Cle           | ear Advanced      |
| Activity                                | Author           | Activity Date     |
| Changes Updated                         | Test, Reg User 2 | 1/17/2014 4:25 PM |
| Study team member agreed to participate | Test, Reg User 2 | 1/17/2014 4:25 PM |
| Study Team participation requested      | Test, Reg User 2 | 1/17/2014 4:24 PM |
| Changes Updated                         | Test, Reg User 2 | 1/17/2014 3:42 PM |
| Changes Updated                         | Test, Reg User 2 | 1/17/2014 3:41 PM |
| Changes Updated                         | Test, Reg User 2 | 1/17/2014 3:40 PM |
| Changes Updated                         | Test, Reg User 2 | 1/17/2014 3:22 PM |

- Study team members may complete the Agree to Participate activity without having received the courtesy email notification.
- The Principal Investigator **does not** complete the Agree to Participate activity.
- Submitting the application confirms the agreement of the PI.

- Select the Agree to Participate activity from the Current Activities section of the left navigation bar.
- This opens the Agree to Participate window.

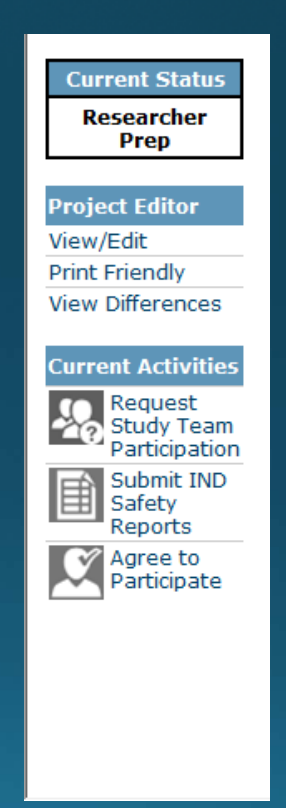

- **Read** the Agree to Participate window content.
- Click Yes.
- **Select** whether or not you wish to receive all study-related notifications.
- Click OK.
- Performing this activity is the equivalent of an electronic signature.
- The Principal Investigator does not complete the Agree to Participate activity.
- Submitting the change in research confirms the agreement of the PI.

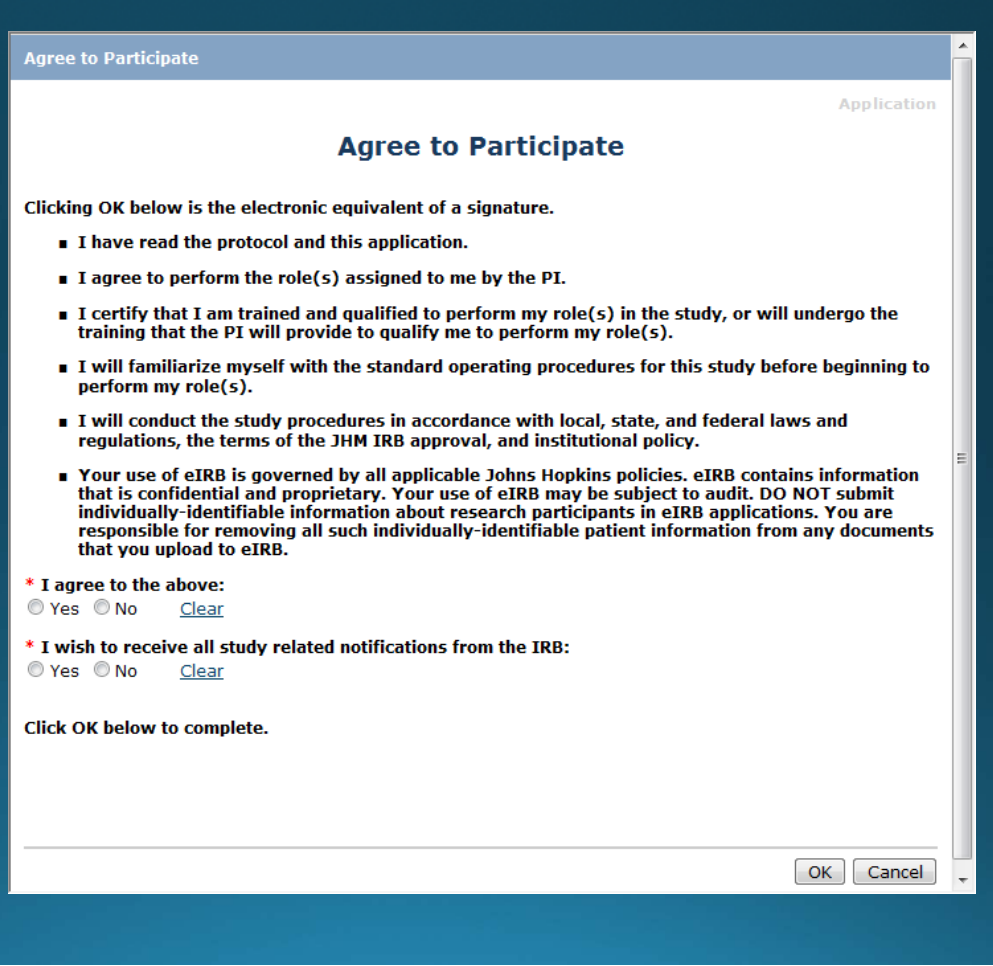

- View the History Log to see that you completed the Agree to Participate activity.
- **Select** My Home to return to the Investigator Home Page.

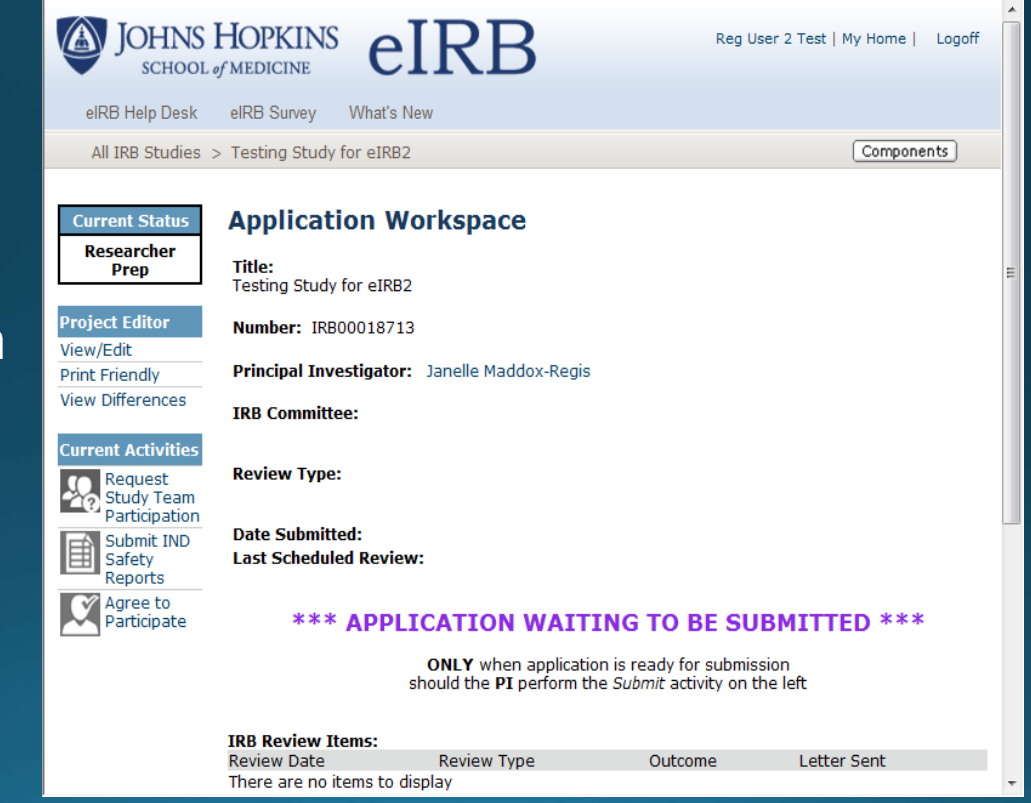

# Submit the Application

- **Select** Submit from the Current Activities section.
- Only the PI will have the Submit activity.
- This opens the submit window.

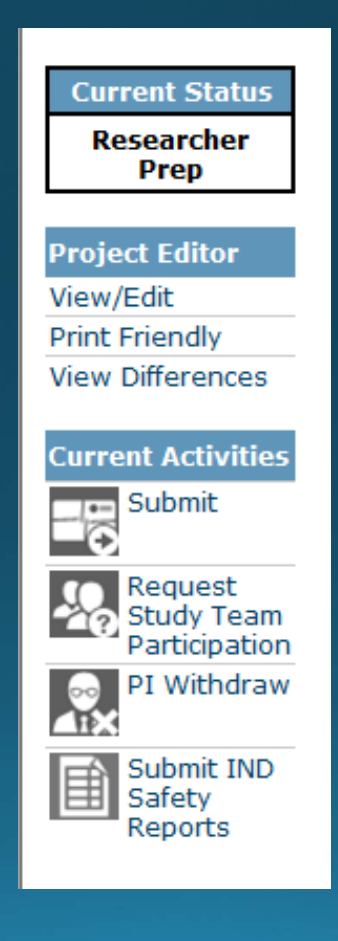

# Submit the Application

- Submit Window
- Add comments or documents ONLY for information NOT included in the application.
- Click OK to submit.
- This is the equivalent of an electronic signature.
- The PI does not complete the Agree to Participate activity.
- Submitting the application is the PI's agreement to participate.

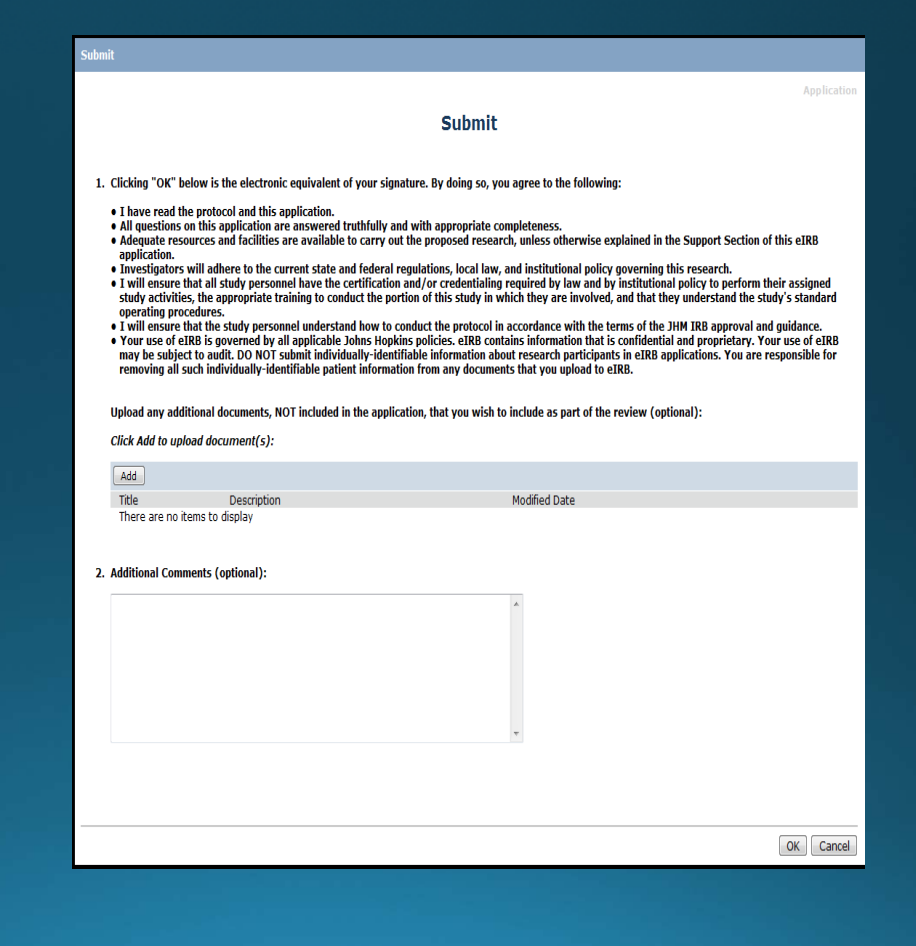

### **Application Submitted**

- **View** the History Log to monitor the progress of the application through IRB Review.
- **Click** My Home to return to the Investigator Home Page.

# **Application Submitted**

- Select the In Process tab.
- **Scroll** down to the appropriate section.
- Monitor the progress of your application through IRB Review (Current State).
- Upon approval by the IRB the application will appear under the Approved tab.

| JOHNS HO                                                     | DPKINS<br>DICINE       | eIRB2                                    | 2                                     | Reg L                    | Jser 2 Test   My Hon  | ne   Logoff     |
|--------------------------------------------------------------|------------------------|------------------------------------------|---------------------------------------|--------------------------|-----------------------|-----------------|
| elRB Help Desk elRI                                          | B Survey Wł            | nat's New                                |                                       |                          |                       |                 |
| Page for Reg User 2 T                                        | ſest                   |                                          |                                       |                          | Com                   | ponents =       |
| Account Management<br>eIRB Training<br><b>My IRB Studies</b> | Welcom<br>You may view | <b>e to eIRB</b> 2<br>studies from the o | <b>2</b><br>old eIRB system by follow | ving this link: https:/  | //archive.e-irb.jhmi  | .edu.           |
| Create New<br>Application<br>Create                          | Action Requ            | ired Resear                              | rcher Prep In Proc                    | ess Approved             | All My IRB S          | tudies          |
|                                                              | New Applicat           | tion                                     |                                       |                          |                       |                 |
|                                                              | Filter by 🧯            | ID                                       | •                                     | Go                       | Clear Advanced        |                 |
|                                                              | ID ID                  | Name                                     |                                       | Current State            | State Change<br>Date  | PI Last<br>Name |
|                                                              | IRB00000120            | xxDO NOT USE! J<br>Investigators.        | anelle's Test Study for               | RSS Review - Post<br>IRB | 1/17/2014 12:17<br>PM | Test            |
|                                                              | IRB00010038            | EXEMPT TEST STU                          | JDY - JMR                             | Waiting Outcome          | 12/4/2013 4:40<br>PM  | Test            |
|                                                              | IRB00018671            | FINAL TESTING -                          | RECORD OUTCOME                        | Waiting Outcome          | 1/13/2014 2:43<br>PM  | Test            |
|                                                              | 3 items                |                                          | <pre> 4 page 1 </pre>                 | of 1 👂                   |                       | 10 / page       |
|                                                              | Change In Re           | esearch                                  |                                       |                          |                       | •               |

- IND Safety Reports that do not involve changes to the consent form and/or protocol <u>do not</u> need to be submitted as a Change in Research.
- The activity to upload IND Safety Reports, with <u>no changes</u> to the protocol or consent form, is located on the Application Workspace for a currently active study.
- Multiple IND Safety Reports may be uploaded at the same time.

- The IND Safety Report number and any other important relevant information must be entered into the activity.
- This information will be included in the acknowledgment email you receive from the IRB.
- This will be the only acknowledgment you receive.
- The History Log will record the IND Safety Report submission and acknowledgment.

• IND Safety Reports are <u>not</u> reviewed by the JHM IRB.

 If you are submitting an IND Safety Report with changes to the protocol or consent form(s), you must submit a Change in Research.

### Investigator Home Page

- **Select** My IRB Studies from the left navigation bar.
- Locate the Approved tab on the Investigator Home Page.
- **Scroll** down to the New Applications section.
- Select the name of the currently approved study.
- This opens the application workspace.

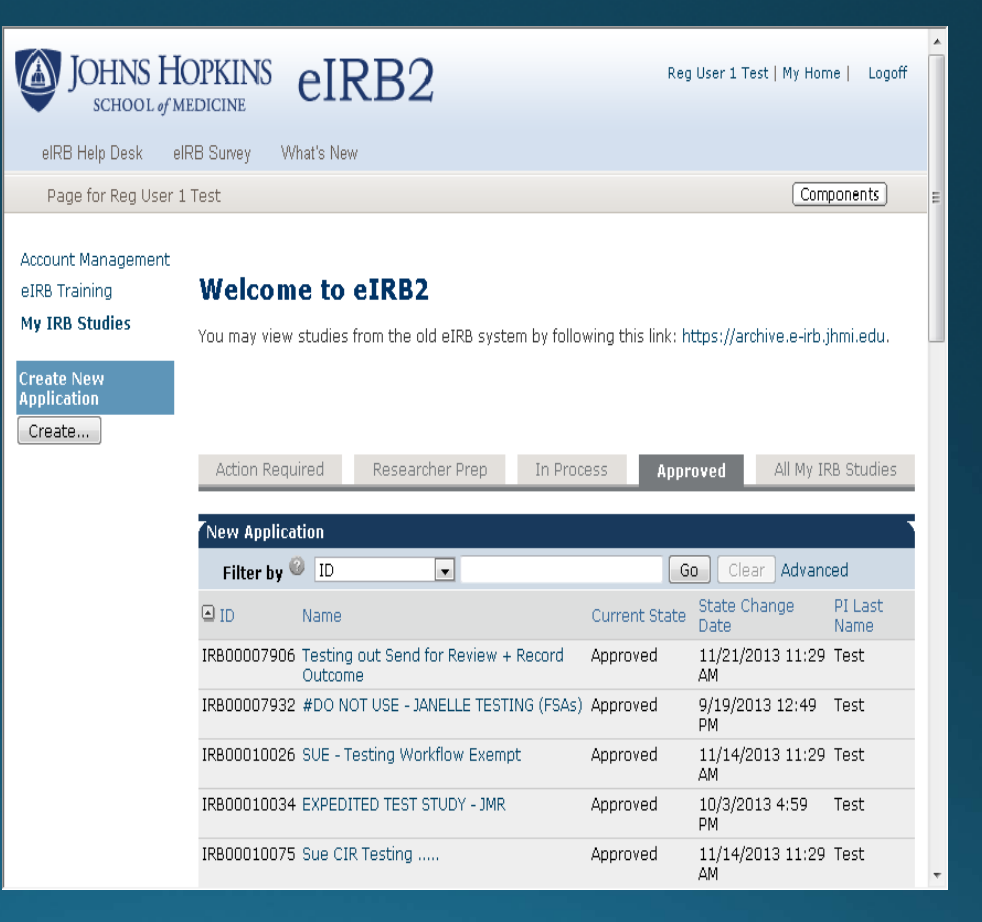

### IND Safety Reports Activity

- Locate the Current Activities section.
- Click "Submit IND Safety Reports".

| JOHNS<br>SCHOOL                                                   | HOPKINS eIRB                                                                                     | Reg User 2 Test   My Home   Logoff |
|-------------------------------------------------------------------|--------------------------------------------------------------------------------------------------|------------------------------------|
| elRB Help Desk                                                    | eIRB Survey What's New                                                                           |                                    |
| All IRB Studies                                                   | > Testing Study for eIRB2                                                                        | Components                         |
| Current Status<br>Researcher<br>Prep                              | Application Workspace Title: Testing Study for eIRB2                                             | E                                  |
| Project Editor<br>View/Edit<br>Print Friendly<br>View Differences | Number: IRB00018713 Principal Investigator: Janelle Maddox-Regis IRB Committee:                  |                                    |
| Current Activities<br>Request<br>Study Team                       | Review Type:                                                                                     |                                    |
| Submit IND<br>Safety<br>Reports                                   | Date Submitted:<br>Last Scheduled Review:                                                        |                                    |
| Agree to<br>Participate                                           | <b>*** APPLICATION WAITING TO E</b>                                                              | BE SUBMITTED ***                   |
|                                                                   | <b>ONLY</b> when application is ready for<br>should the <b>PI</b> perform the <i>Submit</i> acti | r submission<br>ivity on the left  |
|                                                                   | IRB Review Items:                                                                                |                                    |
|                                                                   | Review Date Review Type Outco<br>There are no items to display                                   | me Letter Sent                     |

### IND Safety Reports Activity

- Select IND Safety Report(s) involves <u>no</u> <u>changes</u> to consent form(s) or protocol.
- Click Add to upload IND Safety Report(s).
- Enter safety report numbers into the Comments box.
  - These will appear in the History Log and the IRB email acknowledgement of the reports.
  - This email will be the only confirmation sent to you from the IRB.
- Click OK to submit IND Safety Reports to the IRB and initiate an email receipt.

|                                |                                           |                                          | Applica          |
|--------------------------------|-------------------------------------------|------------------------------------------|------------------|
|                                | Submit IND                                | Safety Reports                           |                  |
|                                |                                           |                                          |                  |
| 1. * Check below               | as applicable (you must choose on         | ly one):                                 |                  |
| IND Safet                      | Report(s) involves <u>changes</u> to con  | sent form(s) or protocol.                |                  |
| IND Safet                      | Report(s) involves <u>no changes</u> to c | consent form(s) or protocol.             |                  |
| Upload IND S                   | fety Report(s) below:                     |                                          |                  |
| Click Add to u                 | bload document(s):                        |                                          |                  |
| Add                            |                                           |                                          |                  |
| Title                          | Description                               | Modified Date                            |                  |
| There are no                   | tems to display                           |                                          |                  |
|                                |                                           |                                          |                  |
|                                |                                           |                                          |                  |
|                                |                                           | v                                        |                  |
| lick OK to submit I<br>1e IRB. | ID Safety Report(s) and receive an        | email. It will be the only acknowledgeme | nt you receive f |
| lick OK to submit I<br>1e IRB. | ID Safety Report(s) and receive an        | email. It will be the only acknowledgeme | nt you receive f |

### **IND Safety Reports Activity**

 Select IND Safety Report(s) involves <u>changes</u> to consent form(s) or protocol.

 You will be prompted to submit a change in research, including the revised consent(s)/protocol and the IND safety report(s).

 Click OK to exit and start the Change in Research application submission.

#### Submit IND Safety Reports

#### Submit IND Safety Reports

- 1. \* Check below as applicable (you must choose only one):
- IND Safety Report(s) involves <u>changes</u> to consent form(s) or protocol.
  - IND Safety Report(s) involves <u>no changes</u> to consent form(s) or protocol.

Since the IND Safety Report involves changes to the consent form and/or protocol, you must submit a Change in Research Application and include a copy of the IND Safety Report(s).

Click OK to submit IND Safety Report(s) and receive an email. It will be the only acknowledgement you receive from the IRB.

OK Cancel

### Change in Research

• Create a Change in Research for IND Safety Reports <u>only if</u> <u>there are changes to the protocol or consent form(s).</u>

### Investigator Home Page

- **Select** My IRB Studies from the left navigation bar.
- Locate the Approved tab on the Investigator Home Page.
- **Scroll** down to the New Applications section.
- Select the name of the currently approved study.
- This opens the application workspace.

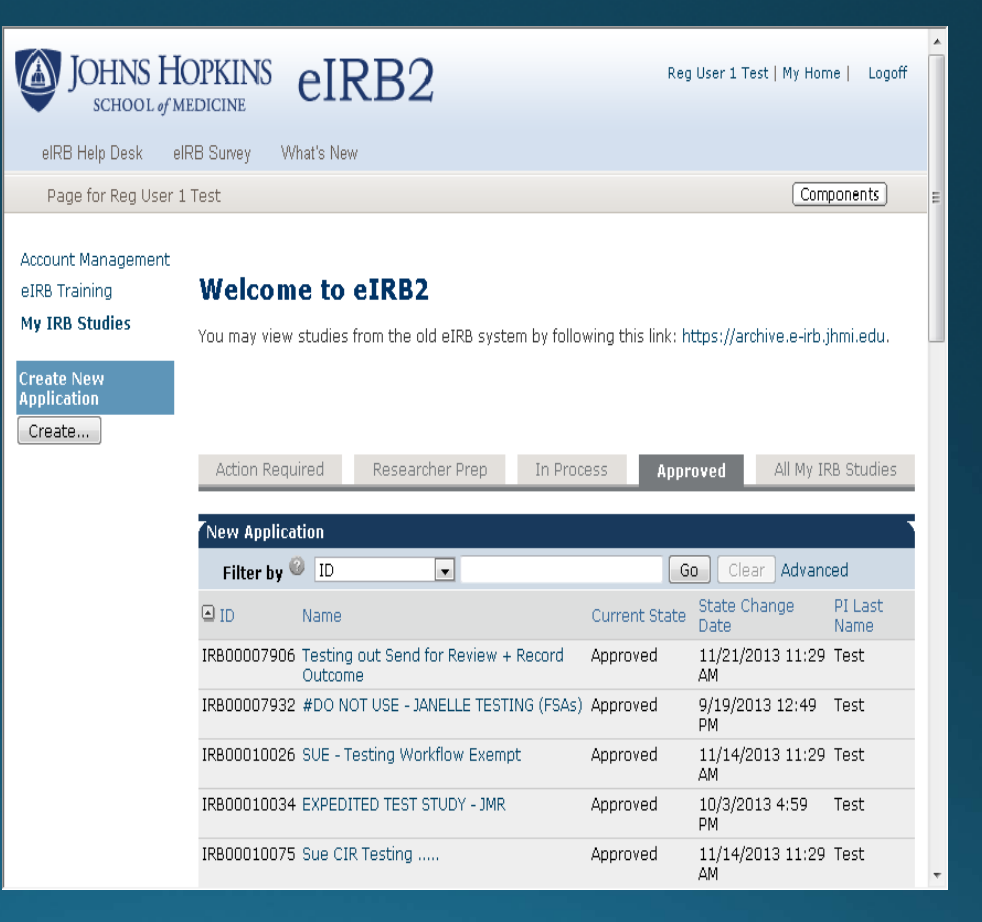

### Create Change in Research

- Under Current Activities, locate Create Further Study Action.
- Click Create...

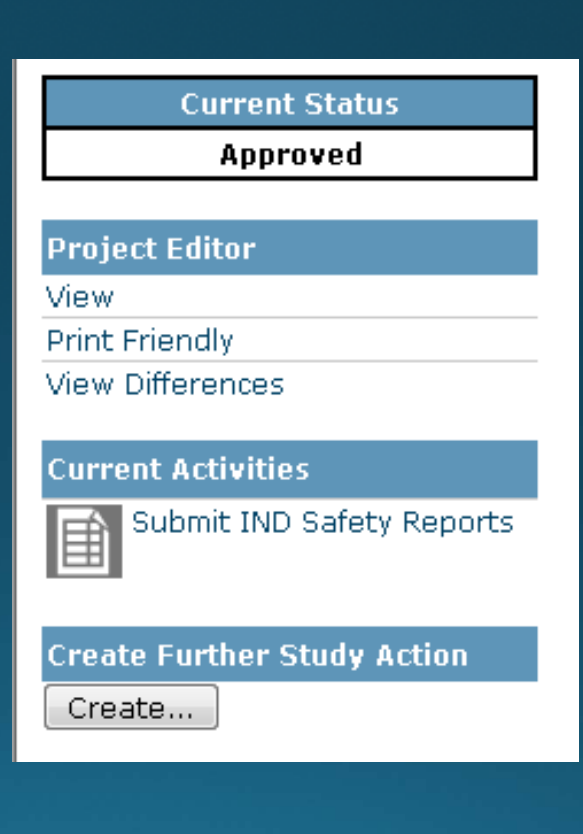

### Create a Change in Research

- **Select** the type of FSA to be created and select Continue.
- You can only select one FSA at a time.
- Once the FSA has been created, you can return to this screen, following the previous steps, to select a different type of FSA.

| JOHNS HOPKINS<br>SCHOOL of MEDICINE                                                                                                    | eIRB2                                      | New: Submission |
|----------------------------------------------------------------------------------------------------|--------------------------------------------|-----------------|
| < Back                                                                                                    | Save     Print                             | Continue >>     |
| Further Study Action Selection                                                                                                    |                                            |                 |
| * Select the type of Furth                                                                                                    | ner Study Action you would like to create. |                 |
| <ul> <li>Change in Research</li> <li>Continuing Review</li> <li>Protocol Event</li> <li>Emergency Use</li> <li>Termination Report</li> </ul> |                                            |                 |
| <  Back                                                                                                    | Save     Print                             | Continue >>     |
|                                                                                                    |                                            |                 |
|                                                                                                    |                                            |                 |